## How to Access Report Cards & Other Information on the Parent Portal

Log into Infinite Campus Parent Portal or click here for instructions to create an account.

## How to access your student's Report Card

1. Choose "Reports"

| Message Center      |
|---------------------|
| Today               |
| Calendar            |
| Assignments         |
| Grades              |
| Grade Book Updates  |
| Attendance          |
| Schedule            |
| Responsive Schedule |
| Fees                |
| Reports             |
| More                |

2. Choose "Report Card"

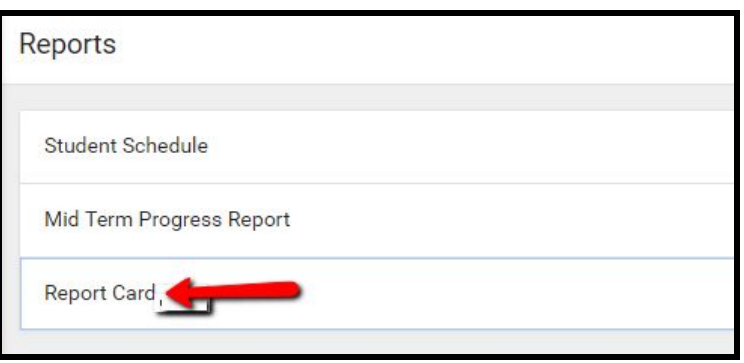

1. Choose "Grades"

| Message Center      |
|---------------------|
| Today               |
| Calendar            |
| Assignments         |
| Grades              |
| Grade Book Updates  |
| Attendance          |
| Schedule            |
| Responsive Schedule |
| Fees                |
| Reports             |
| More                |

2. Select the desired term/ 9 weeks

|           |   |   | - | - |  |
|-----------|---|---|---|---|--|
| All Terms | 1 | 2 | 3 | 4 |  |
| Air renns |   | 2 | 5 |   |  |

3. To see a detail of assignments, select "9 weeks"

| LANGUAGE ARTS GRADE 5 | -           |
|-----------------------|-------------|
| Mid Term              | 96<br>(96%) |
| 9 Weeks               | 98<br>(98%) |

4. Click the "+" sign to expand a category to see detail assignments

| (3) 9 Weeks | 98<br>(98%) |
|-------------|-------------|
| Grade Total | 1061/1100   |
| ELA/RDG     | 10617-112 + |

1. Choose "More"

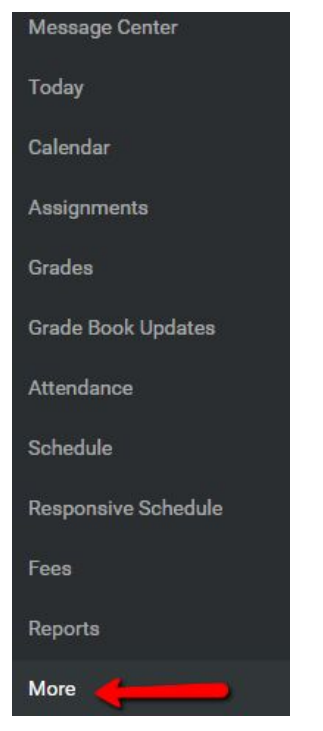

2. Choose "SLDS Portal"

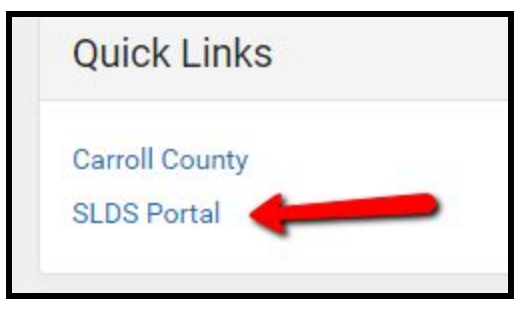

3. Choose

"Performance" to see Lexile, Milestones testing info and more "Resources" to see the state standards for the courses your child is currently taking "Career Plan" to see progress on student's career development activities (middle and high)

If you experience problems while accessing the parent portal, please email <a href="mailto:campushelp@carrollcountyschools.com">campushelp@carrollcountyschools.com</a>. Include your name and your student's name in the email.